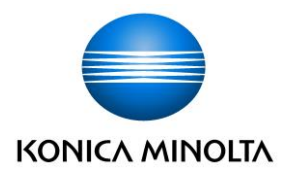

## WEB 請求書サービス移行のご案内

拝啓 貴社ますますご健勝のこととお慶び申し上げます。平素は格別のご高配を賜り、厚く御礼申し上げます。

この度、当社からお送りしております請求書について、郵便法の改正による郵便局のサービス縮小(土曜配達の廃 止、差出から配達までの日数制限の延長)と、お客様の「新しい生活様式(働き方の新しいスタイル)」を支援するこ とを目的に、インターネット上でご請求情報を確認できる WEB 請求書サービスを提供させていただくこととなりま した。

【概要】

お客様にてインターネット上で、ご請求情報を簡単にご確認頂けるサービスです。 従来の郵送での送付と比較し、下記のようなメリットがございます。

・請求書の到着が、郵送時に比べて早期にご提供可能になります(約2日短縮)

・過去7年分の請求情報を確認、ダウンロードいただけます(お申込み後の請求書から適用)

・テレワーク時のスムーズな業務処理が見込まれます

【ご利用開始月】

2022年1月ご請求分より

【お手続き】

大変お手数をおかけしますが、お客様専用のログイン環境を発行する為、

別紙『Web 料金明細サービスのご利用開始手順』をご参照の上、お手続きをお願い申し上げます。

【ご注意】

大変恐れ入りますが、この度の請求書の電子化により、これまで実施しておりました、紙での請求書の郵送は、 廃止とさせて頂きます。

また、当社より本ご案内文がお手元に届いていらっしゃらないお客様は、お手数ですが下記お問い合わせ先より ご連絡を頂きますようお願い申し上げます。

尚、コニカミノルタジャパン株式会社が運営しておりますコニカミノルタ電子請求サービス 新規会員登録申込み からはお申込み頂けません。

お客様には、大変お手数をお掛け致しまして恐縮でございますが、ご理解とご協力をどうぞよろしくお願い 申し上げます。

敬具

【お問合せ先】

コニカミノルタ静岡株式会社 お問い合わせフォーム↓

https://wwws.konicaminolta.net/neoqa/jp/kmjs/input.php#\_ga=2.249188239.986975757.1639614406-1661366534.1587095218

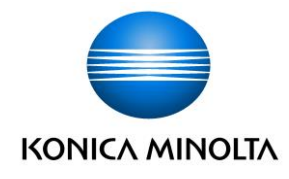

## Web 料金明細サービスのご利用開始手順

【手順 1】インターネットブラウザを起動し、以下の URL にアクセスして頂き、 [新規でご登録のお客様はこちら]をクリックします。

[URL] https://rbspirea.eco-serv.jp/kmjs/

| ログインID           |      |                     |
|------------------|------|---------------------|
| パスワード            |      | ▶ <u>パスワードを忘れた方</u> |
|                  | ログイン |                     |
| ▶ <u>ご登録はこちら</u> |      |                     |

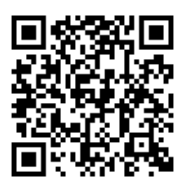

お申込みサイト URL です ご利用環境により 動作しない場合もございます

【手順2】下記のメールアドレス入力画面が表示されますので、ご登録されるお客様のメールアドレスを入力します。 ※こちらで入力されたアドレスに今後、請求情報の新着通知メール等の各種通知メールが送信されます。

| <b>STEP1</b>             | <b>STEP2</b>      | STEP3        | STEP4   |  |
|--------------------------|-------------------|--------------|---------|--|
| メールアドレスの登録               | 利用規約の確認           | お客様情報の登録     | 登錄完了    |  |
| 登録案内をメールでお送りい<br>メールアドレス | たします。メールアドレスを入力し、 | 「送信する」ボタンを押し | してください。 |  |

【手順3】手順2で入力されたメールアドレス宛に届いた「仮登録通知メール」を確認し、 メールに記載されている本登録完了用 URL をクリックします。

【手順 4】 「Web 料金明細サービス」サイトにてご利用規約をご確認いただき、内容に同意の上、 「同意する」にチェックをいれて[次へ]ボタンをクリックします。

【手順5】入力欄に以下の情報と任意のパスワードを入力した後、[登録]ボタンをクリックします。

(1)郵便番号:当社から発行された請求書 に記載されている登録郵便番号を数字のみご入力ください。

(2)ログイン ID:当社から発行された請求書 に記載されている貴社 ID11 文字(半角数字)をご入力下さい。 (3)パスワード:入力ルールをご参照の上、貴社にて任意のパスワードをご入力ください。

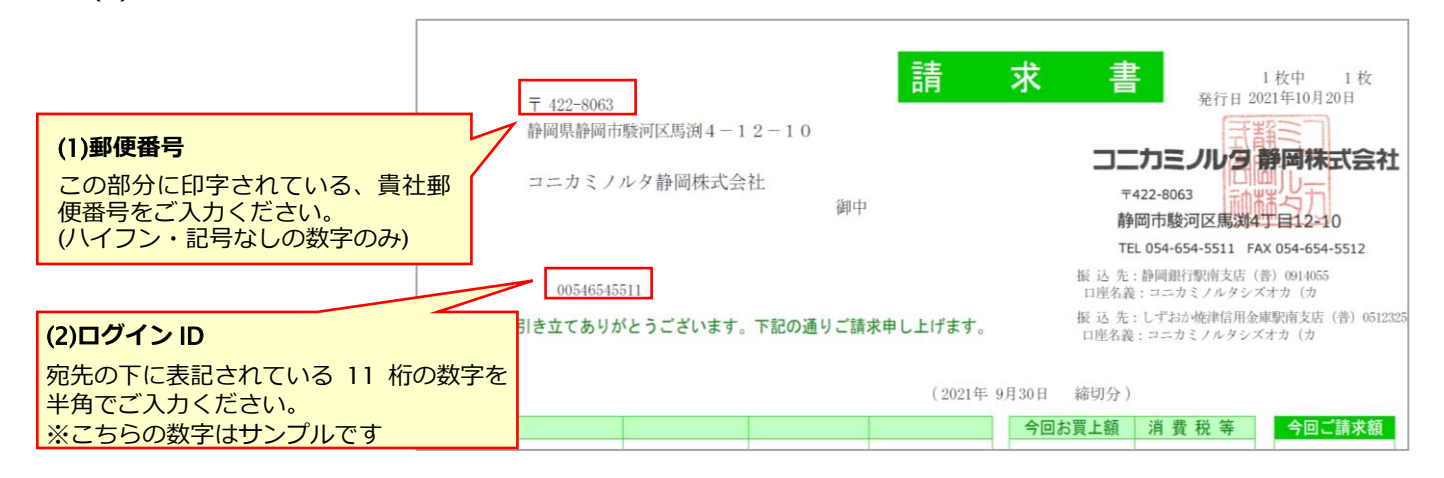

【手順 6】登録完了メールが届きましたら、Web 料金明細サービスのご登録は完了です。